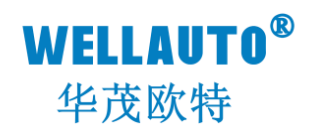

# IOM 系列现场总线系统 CC-Link IEF Basic 通信耦合器 产品使用手册

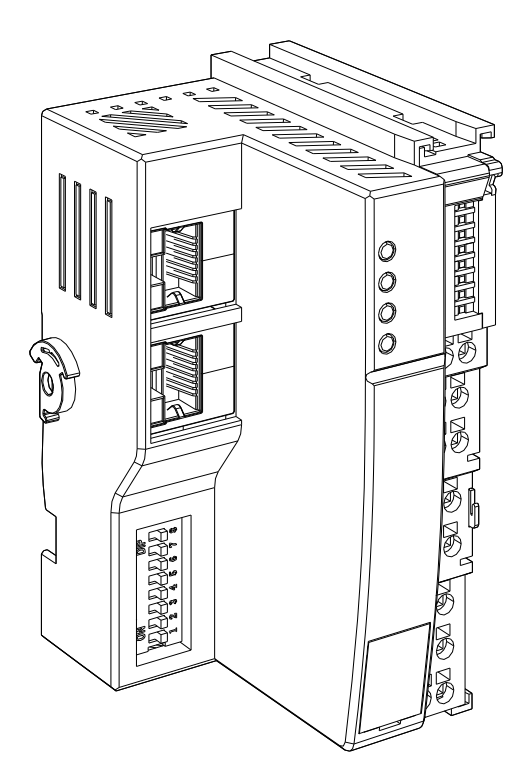

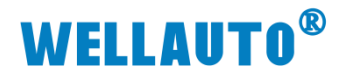

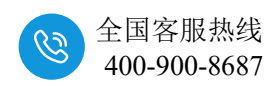

### 目录

| —, | 安装与拆卸                            | · 1 - |
|----|----------------------------------|-------|
|    | 1.1 安装                           | · 1 - |
|    | 1.2 拆卸方式                         | - 2 - |
|    | 1.3 接线说明                         | - 3 - |
|    | 1.4 注意事项                         | - 3 - |
| 二、 | 简介                               | - 3 - |
|    | 2.1 电气规格                         | - 3 - |
|    | 2.2 接线图                          | - 4 - |
|    | 2.3 外形尺寸图                        | - 5 - |
| 三、 | 模块说明                             | - 5 - |
|    | 3.1 接线端子说明                       | - 5 - |
|    | 3.2 指示灯说明                        | - 6 - |
|    | 3.3 按键说明                         | - 6 - |
|    | 3.4 拨码开关设置说明                     | - 6 - |
|    | 3.5 网页参数说明                       | - 7 - |
| 四. | 使用示例                             | - 8 - |
|    | 4.1 IOM CCL 参数设置                 | - 8 - |
|    | 4.2 Fx-5U 参数配置                   | . 9 - |
|    | 4.2.1 设置使用 CC-Link IE 现场网络 Basic | . 9 - |
|    | 4.2.2 下载设置参数                     | 11 -  |
|    | 4.3 在线监控数据                       | 13 -  |
|    | 4.3.1 数字量 IO 地址说明                | 14 -  |
|    | 4.3.2 模拟量 IO 地址说明                | 14 -  |
| 附录 | とI 地址对应说明                        | 16 -  |
| 附录 | Ⅶ 模拟量、温度模块的量程(类型)配置              | 18 -  |
|    | II-I 模块量程配置                      | 18 -  |
|    | II-II IOM 4RTD/IOM 8RTD 参数配置     | 20 -  |
|    | II-III IOM 4TC-S 参数配置            | 21 -  |
|    | II-IV IOM 8TC 参数配置               | 22 -  |

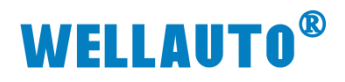

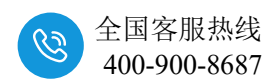

| 手册版本 | 说明                   |
|------|----------------------|
| V1.0 | 初始版本。                |
| V1.1 | 网页新增 IOM 2HC 倍频功能说明。 |

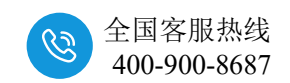

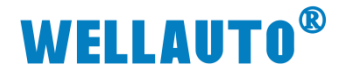

### 一、安装与拆卸

### 1.1 安装

1、首先将耦合器安装到 DIN 导轨上;

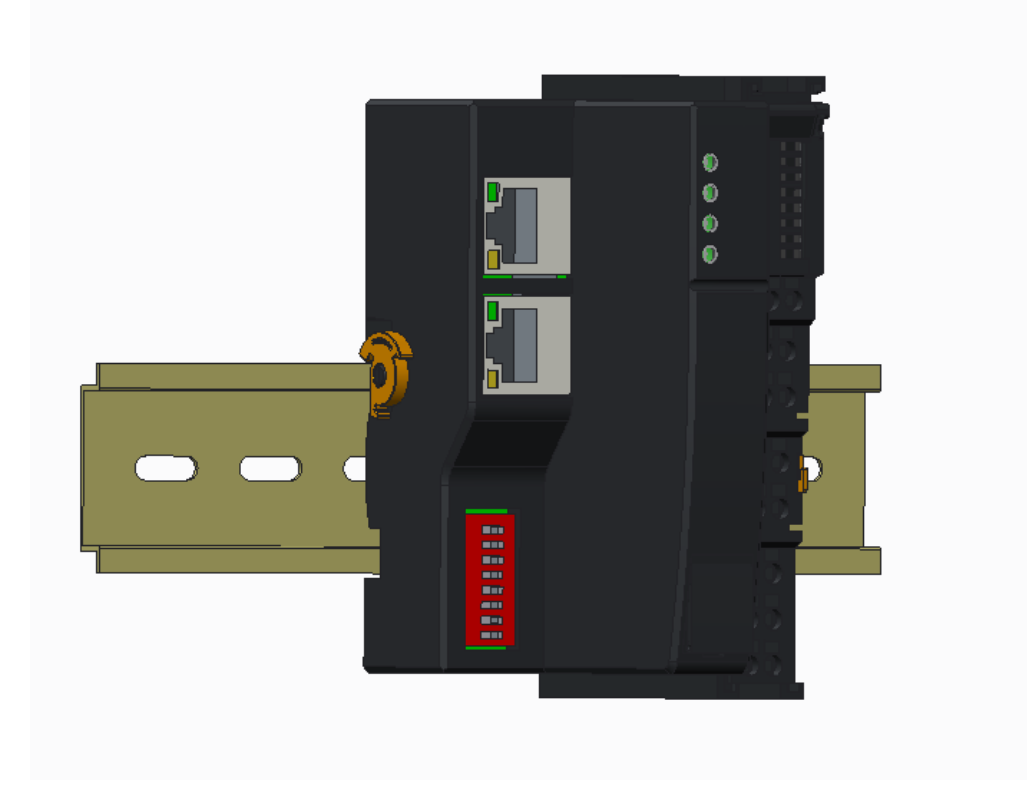

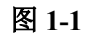

2、将左侧卡扣按照箭头方向往上按压,使其与导轨固定。

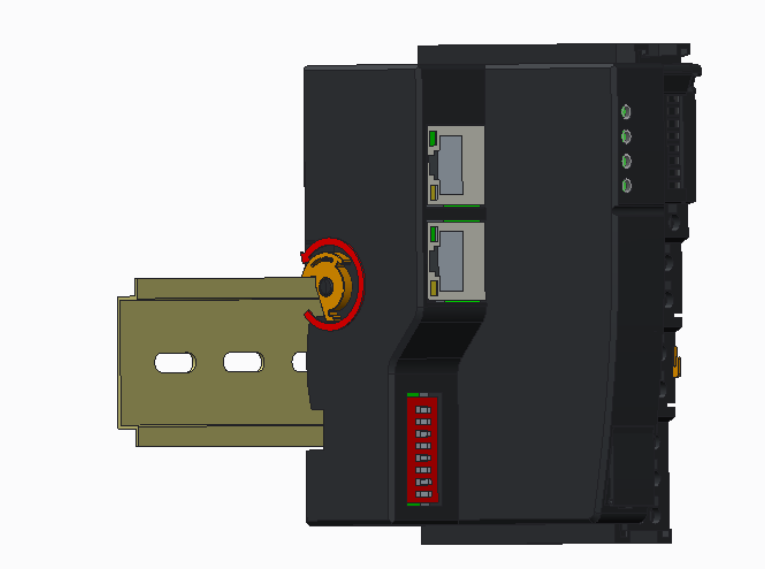

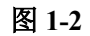

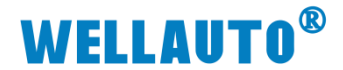

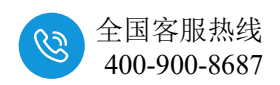

### 1.2 拆卸方式

- 1、首先应拆除本模块所有的信号电缆或电源电缆;
- 2、左侧卡扣按照箭头方向往下按压;
- 3、按箭头方向拉卡销(下图中的黄色部件);

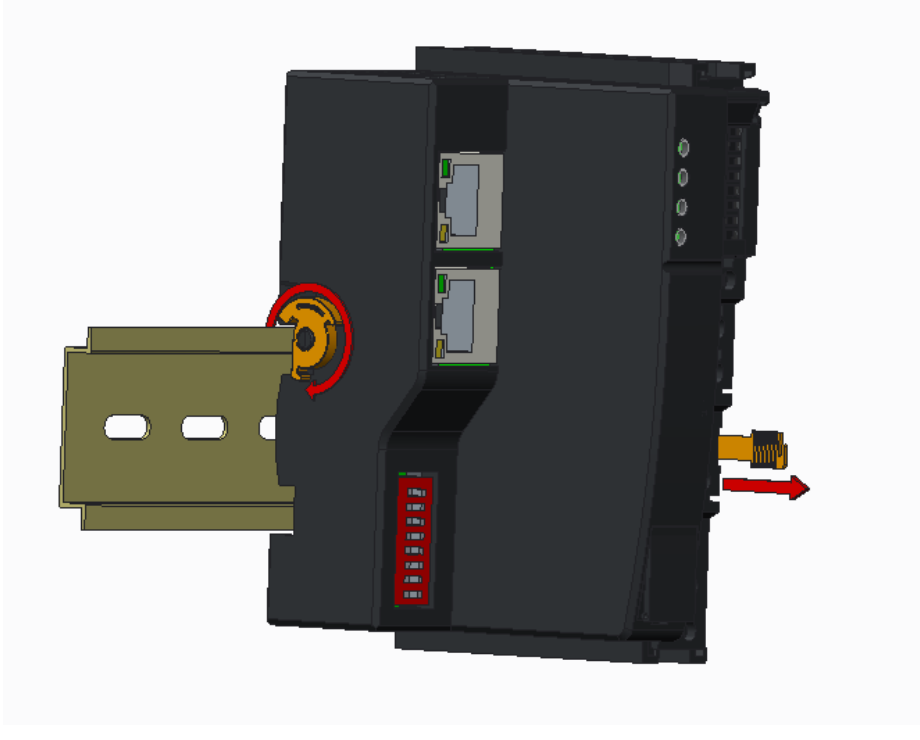

图 1-3

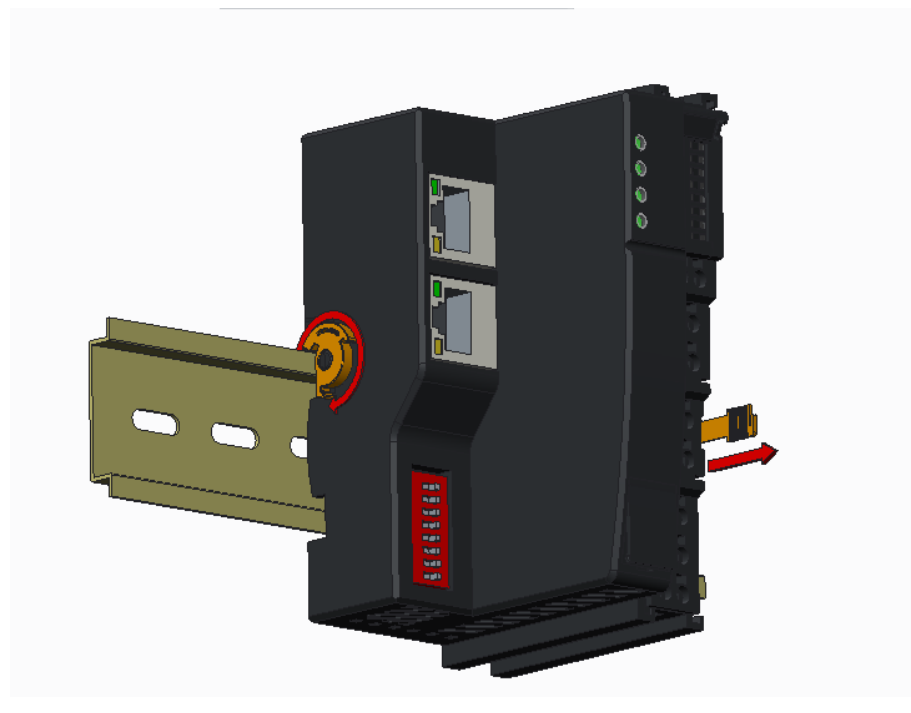

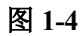

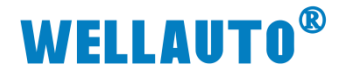

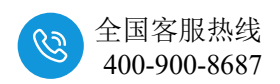

### 1.3 接线说明

耦合器推荐采用线芯小于 1.5mm²的线缆,冷压端子参数参考如下:

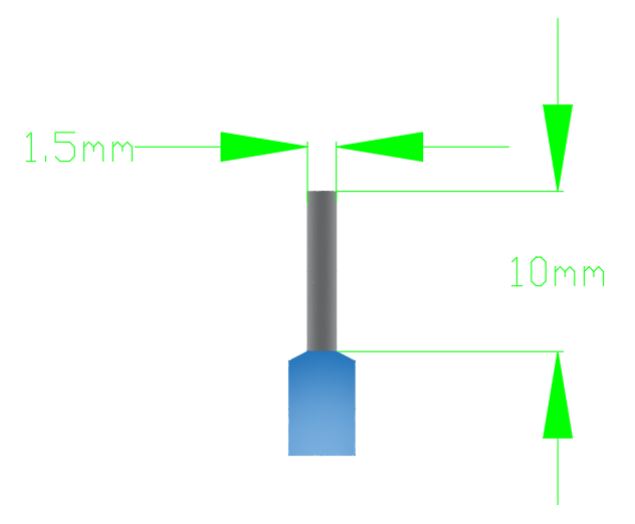

图 1-5

安装/拆卸时仅需一把一字型的螺丝刀(推荐使用一字螺丝刀的型号为2× 75mm)即可。先将导线正确压接到冷压端子,然后用一子型螺丝刀垂直插入端 子孔内,向下撬动,另一只手将导线放入下方圆形孔中,之后拔出一子型螺丝 刀,导线会自动被簧片压紧。

### 1.4 注意事项

如果遇到有模块难以安装的情况,切勿使用蛮力进行安装,以免损坏当前 的模块或其他模块;应当将模块从导轨上拆卸,检查模块是否存在异常(比如 异物堵塞等),确认没有问题后,再进行插拔。

二、简介

IOM CCL 是支持 CC-Link IEF Basic 通讯的通信耦合器模块,本身没有 IO,最多支持扩展 16 个 IOM 系列的 IO 模块。

扩展能力说明:最大支持 256DI、256DO、112AI、112AO。

| 型号   | IOM CCL                        |  |  |  |
|------|--------------------------------|--|--|--|
| 产品概述 | 2个 RJ45 接口,24VDC 供电性能稳定、抗干扰性能强 |  |  |  |
| 技术规格 |                                |  |  |  |
| 订货号  | IOM CCL                        |  |  |  |
| 电气接口 | RJ45                           |  |  |  |
| 工作电源 | 24VDC                          |  |  |  |
| 功耗   | 100mA@24V DC                   |  |  |  |

### 2.1 电气规格

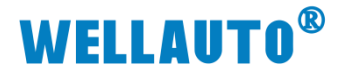

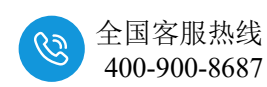

| 型号           | IOM CCL                          |  |  |  |
|--------------|----------------------------------|--|--|--|
| 总线+5VDC 电流容量 | <2000mA                          |  |  |  |
| 是否连接 CPU     | 否(独立作为从站)                        |  |  |  |
| 支持协议         | CC-Link IE Field Basic 从站        |  |  |  |
| 本体自带 IO 数量   | 无                                |  |  |  |
| 支持扩展 IO 模块数量 | 16个,最大支持256DI、256DO、112AI、112AO  |  |  |  |
| 从站设置         |                                  |  |  |  |
| 地址设置         | 网页配置,或者拨码配置                      |  |  |  |
| 每段最大站数       | 254                              |  |  |  |
| 隔离           |                                  |  |  |  |
| 通道与总线之间      | 有                                |  |  |  |
| 电源到总线        | 有                                |  |  |  |
| 系统电源诊断和警告    | 支持                               |  |  |  |
| 工作环境         | 工作环境温度:-20~60°C;相对湿度:5%~90%(无凝露) |  |  |  |
| 尺寸 (长×宽×高)   | 50×100×70mm                      |  |  |  |

表 2-1

### 2.2 接线图

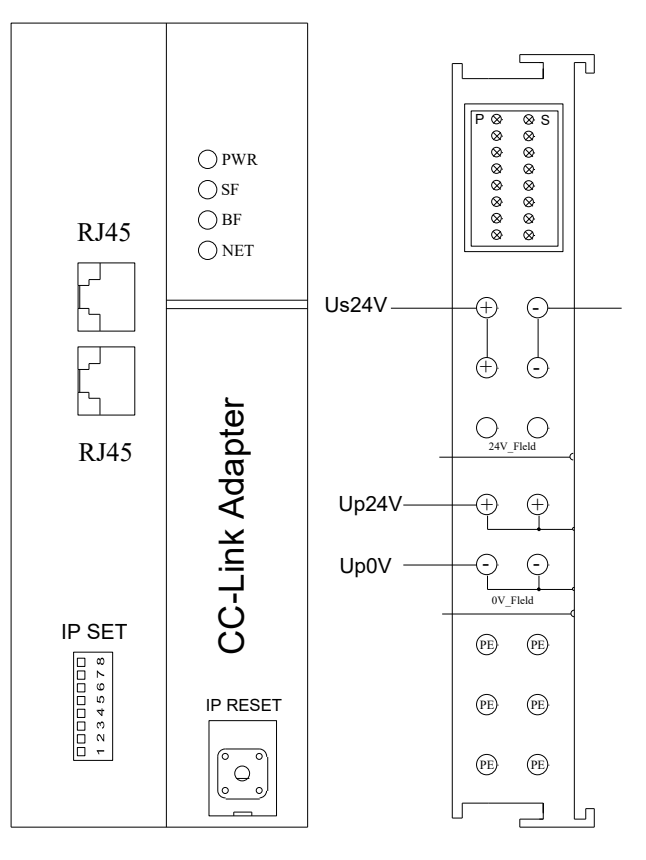

图 2-1

注: Us 为耦合器电源接线端, Up 为扩展模块电源接线端, 使用时需要接 2 组电源。

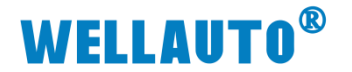

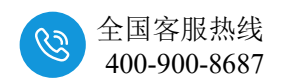

2.3 外形尺寸图

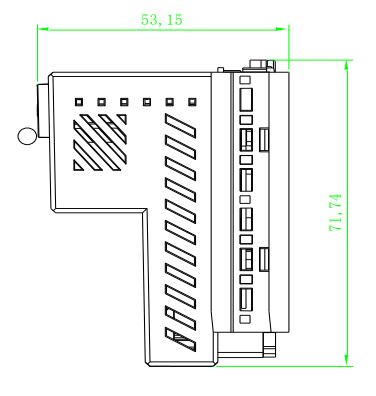

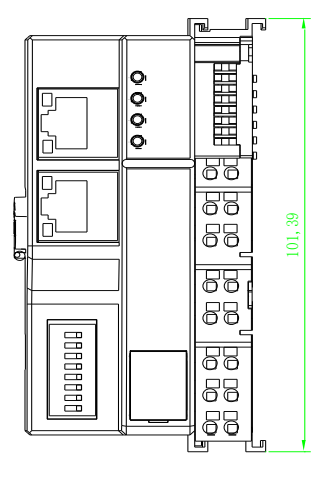

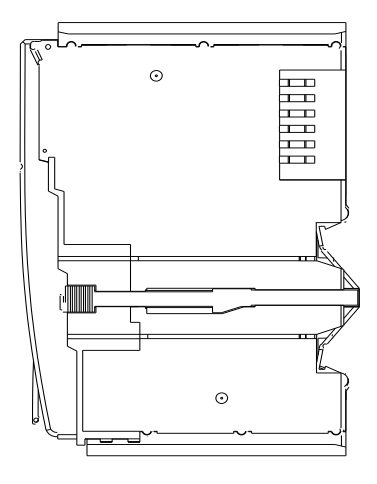

图 2-2

- 三、模块说明
  - 3.1 接线端子说明

| 接线端子 | 说明           |
|------|--------------|
|      | CCL 耦合器电源接线端 |
|      | 扩展模块电源接线端    |

表 3-1

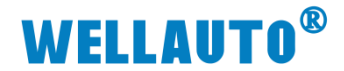

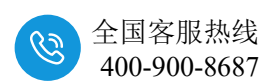

### 3.2 指示灯说明

| 指示灯 | 说明                                     |  |  |  |  |
|-----|----------------------------------------|--|--|--|--|
| PWR | 电源指示灯,正常供电时指示灯亮,异常时熄灭。                 |  |  |  |  |
| SF  | (1)系统故障指示灯,扩展模块出现总线故障时指示灯闪烁。           |  |  |  |  |
| 51  | 耦合器所接扩展 I0 模块的 I0 点数超过规定范围时, SF 指示灯长亮。 |  |  |  |  |
| BF  | 耦合器所接扩展 IO 模块的 IO 点数超过规定范围时, BF 指示灯闪烁。 |  |  |  |  |
|     | (1)通讯故障时,指示灯常亮;通讯正常时,指示灯熄灭;            |  |  |  |  |
| NET | (2) 按下复位键 3~5S, NET 指示灯闪烁, 闪烁一段时间后恢复成之 |  |  |  |  |
|     | 前的状态。                                  |  |  |  |  |
| D   | IOM CCL 耦合器上的扩展模块电源接线端接入电源时, P 指示灯点    |  |  |  |  |
| P   | 亮;不接电源时,指示灯熄灭。                         |  |  |  |  |
| S   | IOM CCL 耦合器电源接线端接入电源时,S 指示灯点亮,异常时熄     |  |  |  |  |
| 5   | 灭。                                     |  |  |  |  |

#### 表 3-2

### 3.3 按键说明

IP RESET:复位键;

(1) 耦合器的拨码开关都为 OFF 时,按下复位键 3~5S,NET 指示灯闪 烁,闪烁一段时间后恢复成之前的状态,此时将 IOM CCL 模块断电重启,则 会将 IOM CCL 中参数恢复成出厂值(MAC 地址除外)。

(1) 耦合器的拨码开关拨为 ON 时,按下复位键 3~5S,NET 指示灯闪 烁,闪烁一段时间后恢复成之前的状态,此时将 IOM CCL 模块断电重启,则 会将 IOM CCL 中参数恢复成出厂值(MAC 地址和 IP 地址中的最后一位除 外)。

| 拨码开关       | 说明                                                  |
|------------|-----------------------------------------------------|
|            | (1)所有拨码都拨为 OFF 时,耦合器进行 CC-Link IEF Basic 通讯使用的 IP 地 |
|            | 址通过网页进行配置,设置范围 XXX.XXX.XXX.1~XXX.XXX.XXX.254。此      |
|            | 处的"XXX.XXX.XXX."为实际使用中接入的网段。                        |
| DIP<br>578 | (2)当拨码开关拨到 ON 时,则耦合器进行 CC-Link IEF Basic 通讯使用的 IP   |
| 3 4 5 (    | 地址的最后一位为拨码开关设定的值, 网段以网页设置为准, 例如: 网页上设               |
|            | 置 IP 地址 192.168.3.123,把拨码开关 1、2 拨到 ON,其他为 OFF,此时耦合  |
|            | 器的 IP 地址为 192.168.3.3。                              |
|            | IP 地址=SW1×20+SW2×21++SW8×27 ,                       |
|            | IP 地址范围: XXX.XXX.XXX.1~XXX.XXX.XXX.254。             |

### 3.4 拨码开关设置说明

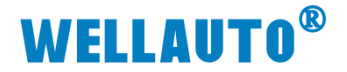

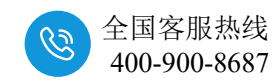

拨码开关设置后,模块需断电重启才能生效。

(请勿将拨码全部拨为 ON,此时 IP 为 XXX.XXX.XXX.255,无法正常使用)

表 3-3

### 3.5 网页参数说明

**IOM CCL 模块的默认访问网页的 IP 为 192.168.1.253**,可以使用次 IP 登 录到网页参数配置页面进行参数配置,网页参数如下图所:

| D I く > C 合 ち・症 3 品 http://192.168.1.253.2250/CCUnk_set.html | 4 ⊡ ☆ | S 88 9 | ĸ•∓ ≡                    |
|--------------------------------------------------------------|-------|--------|--------------------------|
| 😵 ପୋଇଣ୍ଡରିଜଣ୍ଡି x +                                          |       |        | 습                        |
| CCLink耦合器设置                                                  |       |        |                          |
|                                                              |       |        | 安全退出                     |
| CCLink操合器设置 他改用户信息                                           |       |        |                          |
| $\begin{array}{c ccccccccccccccccccccccccccccccccccc$        |       |        |                          |
| 保存参数 重合组织                                                    |       |        | /3.1(NT_RM)<br>2024.7.13 |

图 3-1

**IP 地址:** 设置 IOM CCL 耦合器与所连接的控制器通讯用,需要与控制器的 IP 地址在同一网段中。

网关地址:设置 IOM CCL 耦合器的网关。

子网掩码:设置 IOM CCL 耦合器的掩码。

MAC 地址: 设置 IOM CCL 耦合器的 MAC 地址,在同一个网络中存在多 个设备时 MAC 地址不能相同,否则通讯异常。

通讯超时时间:设置 IOM CCL 耦合器与控制器通讯断开后, IOM CCL 耦合器后面数字量和模拟量扩展模块输出通道输出清零或者保持,共4个设置项,分别为:500ms、1s、输出保存。设置为500ms、1s时,通讯断开超过所设置的时间后 IOM CCL 耦合器后面数字量和模拟量扩展模块输出通道输出清零;设置为"输出保存",通讯断开后 IOM CCL 耦合器后面数字量和模拟量扩展模块输出通道保存输出。

**IOM 2HC 倍频设置**:设置扩展模块 IOM 2HC AB 相模式计数倍频设置。可以选择 1 倍频, 4 倍频。例如,选择 4 倍频设置,往 IOM 2HC 发送 1000 个脉冲, IOM 2HC 计数值为 4000。仅 AB 相模式生效。

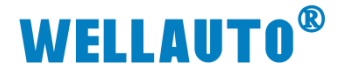

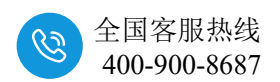

### 四. 使用示例

本示例简单介绍 IOM CCL 与 Fx-5U 通过 CC-Link 通讯,实现 Fx-5U 对 IOM CCL 后面扩展模块的控制,示例中 IOM CCL 点数设置为"64(占用1站)"。

使用模块的组合为: IOM CCL+IOM 16DI-N+IOM 16DO-N+IOM 4RTD+IOM 4AI-I-H+IOM 4AO-I-H

### 4.1 IOM CCL 参数设置

设置电脑本地 IP 地址,因为 IOM CCL 模块的默认访问网页的 IP 为 192.168.1.253,模块初始使用时,本地连接的 IP 与模块 IP 必须在同一网段才能 实现直连的正常通讯,故需更改电脑本地连接的 IP 地址;

注:耦合器出厂默认两个 IP 地址,192.168.1.253:用于访问网页,且任何时候都能使用此 IP 访问(包括忘记 IP 时);192.168.3.253:用于与 CPU 通讯的IP,可通过在网页或者拨码开关修改,本示例选在网页上修改。

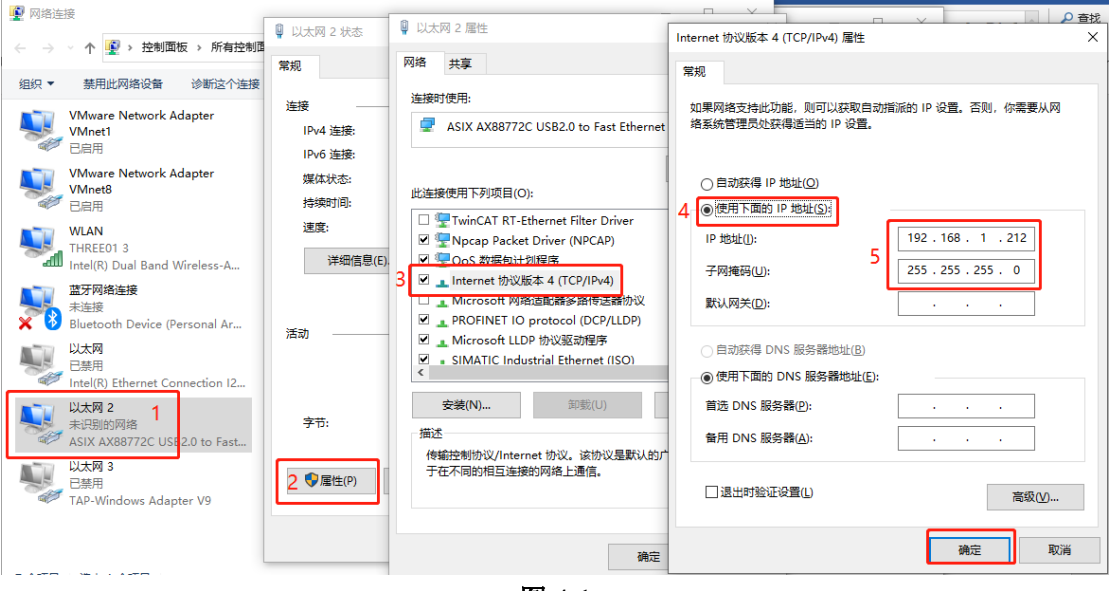

图 4-1

设置完电脑本地 IP 后,将 IOM CCL 模块与电脑通过网线连接,打开浏览器(IE 浏览器或者 360 浏览器都可以),在地址栏中输入 192.168.1.253,然后回车进入到 IOM CCL 的网页参数设置页面,如下图所示:

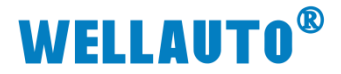

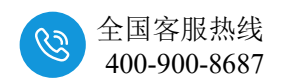

| Ø   | 0             | ⊕ ccLi | nk耦合器设置 | ×             | +          |                      |        |      | ĩ      | ] —              |   | $\times$ |
|-----|---------------|--------|---------|---------------|------------|----------------------|--------|------|--------|------------------|---|----------|
| ←   | $\rightarrow$ | сD     | 👰 http  | ://192.168.1. | 253/CCLink | set.html             | 4      |      | $\sim$ | <b>. .</b>       | ¢ | ≡        |
| ★ 收 | (藏 ▼          | 🛄 手机收藏 | 夹 🕀 京东  |               | 💋 visio 20 | <mark>満</mark> 西门子St | ▲ 登录入口 | ⊕ Go | ogle   | <u> /e</u> PLC论坛 |   | »        |

## CCLink耦合器设置

|                                                                                                    | 安全退出            |
|----------------------------------------------------------------------------------------------------|-----------------|
| CCLink耦合器设置 修改用户信息                                                                                                    |                 |
| IP       地址:       192       .       168       .       3       .       253       与CPU通讯时使用的IP, IP网段需要         网关地址:       192       .       168       .       3       .       1       1       致 | ∋CPU—           |
| 子网掩码: 255 . 255 . 255 . 0<br>MAC 地址: 0C - 2D - 41 - 1C - 00 - 02                                                                                                    |                 |
| 通讯超时时间:     1s     3     3     500ms(1s):     耦合器通讯断开超过500ms(1s),     V2.6(       据合器后面所有扩展模块的     2022       输出清零。                                                                             | NT_RM)<br>09.26 |
| 输出保持:耦合器通讯断开,耦合器后面所有扩展模块<br>输出保持。                                                                                                    | 的               |

图 4-2

### 4.2 Fx-5U 参数配置

打开 GXWorks3,选择相应的 CPU 型号。

### 4.2.1 设置使用 CC-Link IE 现场网络 Basic

① [导航窗口]→[参数]→[CPU 模块的型号]→[模块参数]→[以太网端口]→ [IP 地址设置],设置 CPU 的 IP 地址:

| 导航                                                                                                    | ų× | 掃 ProgPou [PRG] [局部标签设置]                                                                                                    | 🔒 ProgPou [PRG] | [LD] 1步 🔐 模块参数 以太网                                                                                                    |                                                                                                    |
|----------------------------------------------------------------------------------------------------|----|----------------------------------------------------------------------------------------------------|-----------------|----------------------------------------------------------------------------------------------------|----------------------------------------------------------------------------------------------------|
| □ 🛃 🔁 🔁 🔁                                                                                                    | -  | 设置项目一览                                                                                                    |                 | 设置项目                                                                                                    |                                                                                                    |
| ■ ▲ ProgPou     電 局部标签     雪 局部标签     雪 局部标签     雪 倒求本体     值位局期     值值有期     值 有4     值 有4     值 大执行类型指定     儒 未登录程序     寄 時/F/UN     電 标签     電 标签     笔 数元件     〔 4 参数 ]     〔 4 参数 ]     【 7, FX5UCPU | ^  | 在此输入要搜索的设置项目<br>电 BI<br>电 基本设置<br>电 生态,说是<br>Co-Link IEF Desire设置<br>对象设备连接配置设置<br>D-Link Co-Link Co-Link |                 | 项目     可     可     可     「     の     「     の     「     の     」     で     が     の     で     が     の     で     が     の     が     の     の      の      の        の      の        の        の | 192、168、3、250         255、255、255、0         二进制         不使用         (详细设置>         (详细设置>         E現场网络Basico |
| CPU参数     国    監                                                                                                    | •  | 项目一览 搜索结果                                                                                                    |                 | 检查(K)                                                                                                    | 恢复为默认(U)                                                                                                    |

图 4-3

② [导航窗口]→[参数]→[CPU 模块的型号]→[模块参数]→[以太网端口]→ [CC-Link IEF Basic 使用有无],设置为使用:

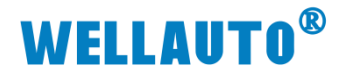

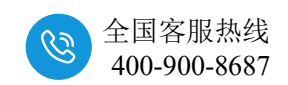

| 设置项目一览               | 设置项目                     |                                                                                                    |
|----------------------|--------------------------|----------------------------------------------------------------------------------------------------|
| <b>左</b> 收输》更搜索的设置而日 | 项目                       |                                                                                                    |
|                      | 🖃 自节点设置                  |                                                                                                    |
|                      | IP地址设置                   |                                                                                                    |
|                      | IP地址                     | 192 . 168 . 3 . 250                                                                                            |
| □ 💽 基本设置             | 子网掩码                     | 255 . 255 . 255 . 0                                                                                            |
| ● 自节点设置              | 默认网关                     | and a second second second second second second second second second second second second second second second |
| MODBUS/TCP设置         | 通信数据代码                   | 二进制                                                                                                    |
| 对象设备连接配置设置           | □ CC-Link IEF Basic设置    |                                                                                                    |
| ⊡…∰ 应用设置             | CC-Link ISP Basie 使用有无   | 使用                                                                                                    |
|                      | 网络配置设置                   | 〈详细设置〉                                                                                                    |
|                      | ┃   刷新设置                 | 〈详细设置〉                                                                                                    |
|                      |                          |                                                                                                    |
|                      | 设置[使用]、[不使用]CC—Link IE现场 | 网络Basic。                                                                                                    |
|                      |                          |                                                                                                    |
|                      |                          |                                                                                                    |
|                      |                          |                                                                                                    |

图 4-4

③ [导航窗口]→[参数]→[CPU 模块的型号]→[模块参数]→[以太网端口] →[CC-Link IEF Basic 设置]→[网络设置],双击[详细设置],在新打开的 【CC-Link IEF Basic 配置窗口】添加 CC-Link 站点:

| 8   | - co | -Link IEF    | Basic配置     |         |        |            |                 |                  |    |    |    |        |          |       |                                                               |         |                       | ×    |
|-----|------|--------------|-------------|---------|--------|------------|-----------------|------------------|----|----|----|--------|----------|-------|---------------------------------------------------------------|---------|-----------------------|------|
| 1.0 | CC-L | link IEF Ba  | asic配置(I) 编 | 編(E) 视日 | 图(⊻) 取 | 《消设置并关闭(   | <u>A</u> ) 反映设置 | 置并关闭( <u>R</u> ) |    |    |    |        |          |       |                                                               |         |                       |      |
|     | [    | 连接           | 设备的自动检测     | 则       |        | 链接扫描设置     |                 |                  |    |    |    |        |          |       | 模块一览                                                          |         |                       | ×    |
|     | È    | 总连接台数        |             | 0       |        |            |                 |                  |    |    |    |        |          |       | CC-Link IEF Basic选                                            | 择 搜     | 素模块                   | 收↓   |
|     | 1    | <b>24</b> 44 | л           |         | 210    | - hate III |                 | RX/RY设置          |    |    | RW | #/RWr设 | 置        | éo v  | 8 9L 📴 🖽 🖌                                                    | - Pet 1 | X                     |      |
|     |      | 口欲           |             | 5       | 如亏     | 如尖望        | 1               | 点数               | 起始 | 结束 | 点数 | 起始     | 结束       | s⊞uo. | E CC-Link INK                                                 | Ragic   | ·沿各子                  | 通用)  |
|     |      | 0            | 本站          |         | 0      | 主站         |                 |                  |    |    |    |        |          |       | CC-Link IEF                                                   | Basi    | c连 -                  | 2307 |
|     |      | <            |             |         |        |            |                 |                  |    |    |    | Ē      | ▲<br>〔接托 | E入    | 日<br>10<br>10<br>10<br>10<br>10<br>10<br>10<br>10<br>10<br>10 | R-J4    | · <b>反审(</b> .<br>系列) | 三菱电机 |

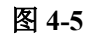

| ß   | l c                                                                              | C-Linl | CIEF I       | Basic配置  | ł      |          |      |                     |        |          |      |      |     |        |      |               |        |
|-----|----------------------------------------------------------------------------------|--------|--------------|----------|--------|----------|------|---------------------|--------|----------|------|------|-----|--------|------|---------------|--------|
| . : | CC-                                                                              | Link I | EF Ba        | isic配置(I | ) 编辑   | 員(E) 视图( | V) 耵 | 2消设置并关闭(/           | A) 反映设 | 置并关闭(R)  |      |      |     |        |      |               |        |
| Г   |                                                                                  |        | 连接           | 设备的自     | 动检测    |          |      | 链接扫描设置              |        |          |      |      |     |        |      |               |        |
| L   |                                                                                  | 总连接    | 台数           |          |        | 1        |      |                     |        |          |      |      |     |        |      |               |        |
| Ľ   | •                                                                                |        | <u> →*</u> 5 |          | 페무     | L        | 하는무  | 승노 <del>가(</del> 퓨네 |        | RX/RY设置  |      |      | RWy | w/RWr设 | 置    | 48 <b>N</b> . | /g≤nàt |
|     |                                                                                  |        |              |          | 25     | ,        | 205  | 加关型                 |        | 点数       | 起始   | 结束   | 点数  | 起始     | 结束   | SHRO.         | 不用。口   |
|     | •                                                                                |        | 0            | 本站       |        |          | 0    | 主站                  |        |          |      |      |     |        |      |               |        |
|     |                                                                                  |        | 1            | CC-Link  | IEF Ba | asio连接设备 | 1    | 从站                  |        | 64(占用1站) | 0000 | 003F | 32  | 0000   | 001F | 1             | 无设置    |
|     | 配置点数,本示例配置为64(占用1站),实际使用可根据需要配置,可配置为:<br>64(占用1站)、128(占用2站)、192(占用3站)、256(占用4站)。 |        |              |          |        |          |      |                     |        |          |      |      |     |        |      |               |        |

图 4-6

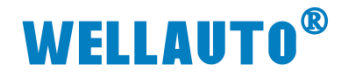

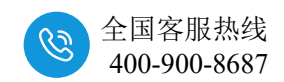

| <b>[</b> ] ( | P CC-Link IEF Basic配置 |       |                             |          |                    |                   |                  |       |  |  |  |  |  |
|--------------|-----------------------|-------|-----------------------------|----------|--------------------|-------------------|------------------|-------|--|--|--|--|--|
| i cc         | -Link I               | EF Ba | sic配置( <u>l</u> ) 编辑(E) 视图( | ⊻) 取消设置并 | 并关闭( <u>A</u> )反映。 | 设置并关闭( <u>R</u> ) |                  |       |  |  |  |  |  |
|              |                       | 连接    | 设备的自动检测                     | 链接扫描     | 闘役置                |                   |                  |       |  |  |  |  |  |
| _            | 总连接                   | 台数    | 1                           |          |                    |                   |                  |       |  |  |  |  |  |
|              |                       | 台数    | 型号                          | 组No.     | 保留站                | IP地址              | 子网掩码             | MAC地址 |  |  |  |  |  |
|              |                       | 0     | 本站                          |          | ,                  | 192, 168, 3, 250  | 255. 255. 255. 0 |       |  |  |  |  |  |
|              |                       | 1     | CC-Link IEF Basic连接设备       | 1        | 无设置                | 192, 168, 3, 253  | 255, 255, 255, 0 |       |  |  |  |  |  |
|              | 此IP为耦合器的IP            |       |                             |          |                    |                   |                  |       |  |  |  |  |  |

图 4-7

设置完成后,点击【反映设置并关闭】关闭此配置窗口。

④ [导航窗口]→[参数]→[CPU 模块的型号]→[模块参数]→[以太网端口] →[CC-Link IEF Basic 设置]→[刷新设置],双击[详细设置]设置映射地址,参数 设置完成后,点击【应用】将参数设置:

| 设置坝目一觅                                 | 设置项目              |                |          |              |            |         |      |    |      |      |       |        |
|----------------------------------------|-------------------|----------------|----------|--------------|------------|---------|------|----|------|------|-------|--------|
| 在此输入要搜索的设置项目                           |                   |                |          |              |            |         |      |    |      |      |       |        |
|                                        |                   | 链接侧            | 1        |              |            |         | CPI  | 喇  |      |      |       |        |
| □ 💽 基本设置                               | 软元件名              | 点数             | 起始       | 结束           |            | 刷新目标    | 软元件名 | 点数 | 起始   | 结束   |       |        |
| ❷ 自节点设置                                | RX                | 64             | 00000    | 0003F        | +          | 指定软元 ~  | x ~  | 64 | 100  | 177  |       |        |
| ● CC-Link IEF Basic设置<br>WODBUS /TCP沿岸 | RY                | 64             | 00000    | 0003F        |            | 指定软元~   | ¥ ~  | 64 | 100  | 177  |       |        |
| 对象设备连接配置设置                             | RWr               | 32             | 00000    | 0001F        |            | 指定软元 ~  | D V  | 32 | 1000 | 1031 |       |        |
| 由-6월 应用设置                              | INW               | 32             | 00000    | 00011        | -          | ff注私元 ∨ | n 🗸  | 32 | 2000 | 2031 |       |        |
|                                        |                   |                |          |              |            |         |      |    |      |      |       |        |
|                                        |                   |                |          |              |            |         |      |    |      |      |       |        |
|                                        | 说明                |                |          |              |            |         |      |    |      |      |       |        |
|                                        | 以10进制数量<br>根据网络配置 | 示CPU软元<br>设置中设 | 计的制度置的站数 | 和利用的<br>及占用站 | 点数。<br>識自动 | 夬定点数。   |      |    |      |      |       | ^      |
|                                        |                   |                |          |              |            |         |      |    |      |      |       |        |
|                                        |                   |                |          |              |            |         |      |    |      |      |       |        |
|                                        |                   |                |          |              |            |         |      |    |      |      |       |        |
|                                        |                   |                |          |              |            |         |      |    |      |      |       |        |
|                                        |                   |                |          |              |            |         |      |    |      |      |       |        |
|                                        |                   |                |          |              |            |         |      |    |      |      |       |        |
|                                        |                   |                |          |              |            |         |      |    |      |      |       | $\sim$ |
| · · · · · · · · · · · · · · · · · · ·  | 检查                | ( <u>K</u> )   |          | ţ            | 衰复为默       | 认(型)    |      |    |      |      |       |        |
| Other M2 International                 |                   |                |          |              |            |         |      |    |      |      | 应用(A) | 11     |
|                                        |                   |                |          |              | _          |         |      |    |      |      |       |        |

图 4-8

### 4.2.2 下载设置参数

① 参数设完成后,将程序全部转换:

| : 工程(P) 编辑(E) 搜索/替换(F)                | 转换             | (C) | 视图(V)  | 在线(O) | 调试(B)    | 记录(R)         | ) 诊断(D      |
|---------------------------------------|----------------|-----|--------|-------|----------|---------------|-------------|
| i 🗅 🔁 💾 🎒 😗 🕘                         | P              | 转   | 奂(B)   |       | F4       | <b>BR</b> (5) | i 🕲 📮       |
| 1 1 1 1 1 1 1 1 1 1 1 1 1 1 1 1 1 1 1 | <b>1</b>       | 转   | 奂+RUN中 | 写入(O) | Shift+F4 | <b>₩</b> 8    | s   🚟 -   1 |
| :5 B 8 8 * *=                         | <mark>₽</mark> | 全部  | 部转换(R) | Shif  | t+Alt+F4 |               |             |
| · · · · · · · · · · · · · · · · · · · |                | 衙   | 去检查(H) |       | •        |               |             |

图 4-9

② 下载整个工程到 Fx-5U,程序下载完成后需要将 CPU 重启:

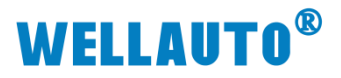

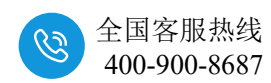

| : 工程(P) 编辑(E) 搜索/替换(F) 转换(C) 视图(V)                | 在线(O) 调试(B) 记录(R) 诊断(D) | 工具(T) 窗口(W) 帮助(H) |
|---------------------------------------------------|-------------------------|-------------------|
| i 🗅 🖻 💾 🎒 🙄 🖉 🔽 🔽 🗈                               | 当前连接目标(N) I             | 🖉 🖉 🗮 🔣 🐘 🎇 🗦 🗳 🚚 |
| 1 <b>2 2 5 1 1 1 1 1 1 1 1 1 1 1 1 1 1 1 1 1 </b> | 🚚 从可编程控制器读取(R)          | 🗖 🗔 📮             |
| 5 B 8 8 * t.                                      | 💵 写入至可编程控制器(W)          |                   |
| · · · · · · · · · · · · · · · · · · ·             | 与可编程控制器校验(V)            |                   |

#### 图 4-10

| 线数据操作            |                                                 |        |             |          |         |               |      |                                                   |           | -                 |     | $\times$ |
|------------------|-------------------------------------------------|--------|-------------|----------|---------|---------------|------|---------------------------------------------------|-----------|-------------------|-----|----------|
| 显示(10) 设置(≦) 关联功 | 力能(U)                                           |        |             |          |         |               |      |                                                   |           |                   |     |          |
| <b></b>          | <b>三</b> (() ) () () () () () () () () () () () | 9      | <u>j</u> de | 门校       | à 🛄 🧳   |               |      |                                                   |           |                   |     |          |
| 参数+程序(F)         | 全选(A)                                           | 示例     |             |          |         |               |      |                                                   |           |                   |     |          |
| 开闭全部树状结构(T       | ) 全部解除(N)                                       | Ф СРУМ | 3 置存储器      |          | II SD存住 | 者卡            | 🚹 智前 | 能功能模块                                             |           |                   |     |          |
| 模块型号/数据名         |                                                 | *      | 1           | <b>(</b> | 详细      | 标题            |      | 更新时间                                              | 大小(字节)    |                   |     | ^        |
| ■ 📲 工程未设置        |                                                 | •      |             |          |         |               |      |                                                   |           |                   |     |          |
| 🖻 🔂 参数           |                                                 | •      |             |          |         |               |      |                                                   |           |                   |     |          |
| 🚽 🖓 系统参数         | /CPU参数                                          | •      |             |          |         |               |      | 2021/6/21 16:42:17                                | 未计算       |                   |     |          |
| 🙆 模块参数           |                                                 |        |             |          |         |               |      | 2021/6/21 17:11:38                                | 未计算       |                   |     |          |
| 📲 存储卡参           | 数                                               |        |             |          |         |               |      | 2021/6/21 16:42:12                                | 未计算       |                   |     |          |
| 🔒 远程口令           |                                                 | •      |             |          |         |               |      | 2021/6/21 16:42:12                                | 未计算       |                   |     |          |
| 🗅 🋍 全局标签         |                                                 | ~      |             |          |         |               |      |                                                   |           |                   |     |          |
|                  | 设置                                              | •      |             |          |         |               |      | 2021/6/21 16:42:18                                | 未计算       |                   |     |          |
| 🗆 🍆 程序           |                                                 |        |             |          |         |               |      |                                                   |           |                   |     |          |
| ain 🚰            |                                                 | •      |             |          |         |               |      | 2021/6/21 16:42:18                                | 未计算       |                   |     |          |
| 🗆 🙆 软元件存储器       | 퐄                                               |        |             |          |         |               |      |                                                   |           |                   |     | ~        |
|                  |                                                 |        |             |          |         |               |      |                                                   |           |                   |     |          |
| 存储器容量显示(         | リ 😻 🗆 写入前掛                                      | い行存储器  | 容量检查        |          |         |               |      |                                                   |           |                   |     |          |
| 存储器容里<br>大小计算(I) | 程序存储器                                           |        |             |          |         |               |      |                                                   |           | 可用空间<br>63860/640 | 00步 |          |
| 示例               | ↓<br>数据存储器<br>程序:1020/1024KB                    | 恢      | 复信息:        | 1021/102 | 410B 🚿  | 数: 994/102413 | 3    |                                                   | 1/2048 KB | 可用空间              |     |          |
| ■ 増加容量<br>減少容量   | L                                               |        |             |          |         |               |      |                                                   |           | 可用空间<br>0/0178    |     |          |
| 剩余容量为5%以下        | 程序: 0/0KB                                       | 版      | 复信息:        | 0/0 KB   | 参<br>   | 数:0/0KB       |      | 软元件注释: 0/01 □ □ □ □ □ □ □ □ □ □ □ □ □ □ □ □ □ □ □ | 38        |                   |     |          |
|                  |                                                 |        |             |          |         |               |      |                                                   | 执行(E)     |                   | 关闭  |          |

图 4-11

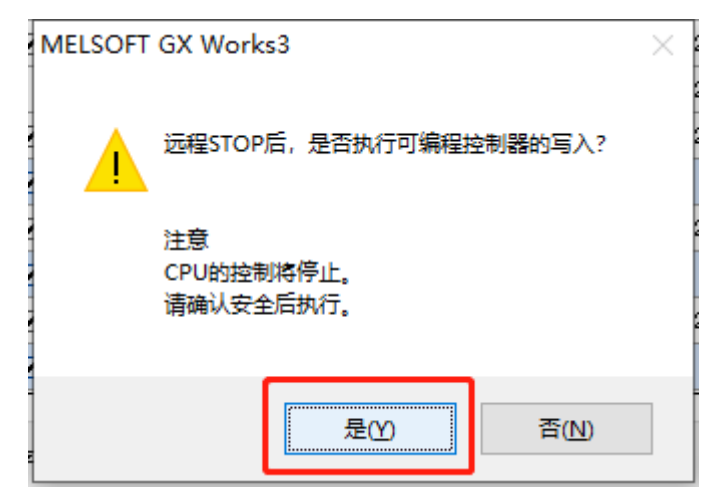

图 4-12

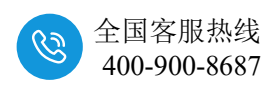

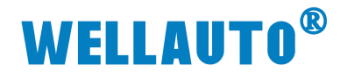

| MELSOFT GX Works3                                           |                                  |                |   |
|-------------------------------------------------------------|----------------------------------|----------------|---|
| 以下文件已存                                                      | 在。                               |                |   |
| 系統参数<br>CPU参数<br>模块参数<br>全局标签登设置文件<br>通用软元件注释<br>程序文件(MAIN) |                                  | ~              |   |
| 是(Y)<br>否(W)<br>全                                           | 部是( <u>A</u> )<br>部否( <u>0</u> ) | 取消( <u>C</u> ) | ] |

### 图 4-13

程序下载完成后,必须将 CPU 重启,否则无法与从站通讯上。

### 4.3 在线监控数据

|   | 在线       | (O)     | 调试(B)              | 诊断(D)                                                            | 工具(T)           | 窗口(                                         | N) 帮助          | 助(H)                              |                          |                    |       |
|---|----------|---------|--------------------|------------------------------------------------------------------|-----------------|---------------------------------------------|----------------|-----------------------------------|--------------------------|--------------------|-------|
| ì |          | 当前      | 前连接目标              | (N)                                                              |                 | i 🙉 i                                       | Q 🛃 I          | 8 🔛                               | 🐘 🗦 🗱                    | <b>F</b>           | 🛃 🕀 Q |
| 1 | 70<br>20 | 从写与远安见图 |                    | 器读取(R)<br>控制器(W).<br>器校验(V)<br>制器操作(F<br>制器操作(C<br>作(O)<br>制器的数据 | <br>) ▶<br>;) ▶ | -           -           -           G] [LL] | 3 福<br>)] 1步 × | 4                                 | 5                        | *** ***   ###<br>6 | 7     |
|   |          | 时       | •设置(C)             |                                                                  | ·               |                                             |                |                                   |                          |                    |       |
|   |          | 监社      | 见(M)               |                                                                  | +               |                                             | 监视模式           | 式(R)                              |                          |                    | F3    |
|   |          | FB/     | 属性管理(在             | E銭)(P)                                                           |                 | 8                                           | 监视(写           | 入模式)                              | (W)                      | Shift+             | -F3   |
|   |          | 监理      | <b>≣(T)</b>        |                                                                  | +               | 2                                           | 监视开始           | 台(全窗[                             | □)(A)                    |                    |       |
|   |          | 用戶      | <sup>⇒</sup> 认证(U) |                                                                  | +               |                                             | 监视停」           | 上(全窗[                             | □)(S)                    |                    |       |
|   |          |         |                    |                                                                  |                 |                                             | 监视停            | <b>≌(IVI)</b><br>上(T)<br>∋+_++1+2 |                          | Alt+               | -F3   |
|   |          |         |                    |                                                                  |                 |                                             | 当前值            | 显示切势<br>显示切势                      | a(16进制)(D)<br>A(16进制)(H) |                    |       |
|   |          |         |                    |                                                                  |                 |                                             | 软元件/           | 缓冲存                               | 储器批量监视(B                 | 3)                 |       |
|   |          |         |                    |                                                                  |                 |                                             | 程序一。           | €监视((                             | D)                       |                    |       |

图 4-14

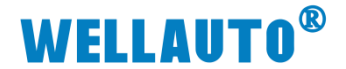

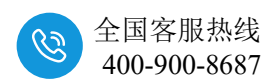

#### 4.3.1 数字量 IO 地址说明

注: 最大支持 DI 为 256 点, 最大支持 DO 为 256 点。

Fx-5U 参数配置的 DI、DO 分别映射到 X100、Y100,因此 X100-X117 对应 IOM 16DI-N 的 I0.0-I1.7, Y100-Y117 对应 IOM 16DO-N 的 Q0.0-Q1.7:

| 🏭 1 [软元件/缓冲 | 存   | 诸者 | 卙  | 比星      | ۲                | 视 |   | × |            |          |      |      |     |          |          |          |    |          |    |   |    |      |    |      |
|-------------|-----|----|----|---------|------------------|---|---|---|------------|----------|------|------|-----|----------|----------|----------|----|----------|----|---|----|------|----|------|
| ● 软元件名(№)   |     |    | Y  | 100     | )                | _ |   | _ |            | ~        |      |      |     |          |          |          |    |          |    | 详 | 細条 | è件(I | .) |      |
| ○ 缓冲存储器()   | M() |    | 智号 | 能<br>(1 | 模 <sup>1</sup> ) | 决 |   |   |            | ~        | (16j | 制    | )   | ł        | 山        | F()      | () |          |    |   |    |      | ~  | 10进  |
| 软元件名        | 7   | 6  | 5  | 4       | 3                | 2 | 1 | 0 |            |          |      |      | _   |          |          |          |    |          |    |   |    |      |    |      |
| Y100        | 0   | 0  | 0  | 0       | 0                | 0 | 1 | 1 | 2 [软元件     | /缓冲      | 仔储   | i II | 運   | 监        | 见]       | 监        | 视  | ÐИ       | τŦ |   |    |      |    |      |
| Y110        | 0   | 0  | 0  | 0       | 0                | 0 | 0 | 0 |            |          |      | -    | -   | -        | -        | -        | -  | -        |    |   |    |      | -  |      |
| Y120        | 0   | 0  | 0  | 0       | 0                | 0 | 0 | 0 |            | - AL - A | ·    |      | 1   |          |          |          |    |          |    |   |    |      |    |      |
| Y130        | 0   | 0  | 0  | 0       | 0                | 0 | 0 | 0 | ● 软元       | 1千名(     | N)   |      | X   | 100      | <u> </u> |          |    |          |    |   |    | ~    |    |      |
| Y140        | 0   | 0  | 0  | 0       | 0                | 0 | 0 | 0 |            |          |      |      |     |          |          |          |    |          |    |   |    |      |    |      |
| Y150        | 0   | 0  | 0  | 0       | 0                | 0 | 0 | 0 | ○缓冲        | 存储器      | 器(M) |      | 匒   | 能        | 樹        | 决        |    |          |    |   |    | ~    |    | (16讲 |
| Y160        | 0   | 0  | 0  | 0       | 0                | 0 | 0 | 0 | 0.001      | 11 046   |      |      | 문   | (U       | )        |          |    |          |    |   |    |      |    |      |
| Y170        | 0   | 0  | 0  | 0       | 0                | 0 | 0 | 0 | 100 T 10 D |          |      |      |     |          |          |          |    |          |    |   |    |      |    |      |
| Y200        | 0   | 0  | 0  | 0       | 0                | 0 | 0 | 0 | 取(701年4月   |          |      | •    | •   | 4        | 3        | 2        | 1  | •        |    |   |    |      |    |      |
| Y210        | 0   | 0  | 0  | 0       | 0                | 0 | 0 | 0 | X100       |          |      | 0    | - 0 | <u> </u> | 0        | <u> </u> | 0  | <b>Ľ</b> |    |   |    |      |    |      |
| Y220        | 0   | 0  | 0  | 0       | 0                | 0 | 0 | 0 | X110       |          |      | 0    |     | _        | 0        | _        | 0  | -        |    |   |    |      |    |      |
| Y230        | 0   | 0  | 0  | 0       | 0                | 0 | 0 | 0 | X120       |          |      | 0    | 0   | 0        | 0        | 0        | 0  | 0        |    |   |    |      |    |      |
| Y240        | 0   | 0  | 0  | 0       | 0                | 0 | 0 | 0 | ×130       |          |      | 0    | 0   | 0        | 0        | 0        | 0  | 0        |    |   |    |      |    |      |
| Y250        | 0   | 0  | 0  | 0       | 0                | 0 | 0 | 0 | x140       |          | 0    | 0    | 0   | 0        | 0        | 0        | 0  | 0        |    |   |    |      |    |      |
| 1 ymen      | 0   | 0  | 0  | 0       | 0                | • | • | 0 | X150       |          |      | 0 0  | 0   | 0        | 0        | 0        | 0  | 0        |    |   |    |      |    |      |

图 4-15

#### 4.3.2 模拟量 IO 地址说明

注:最大支持 AI 为 112 路,最大支持 AO 为 112 点。

Fx-5U参数配置的 AI、AO 分别映射到 D1000、D2000,由于需要预留了 16个地址用于配置量程和显示模块状态,因此 D1000-D1015 显示模块状态,一 个字对应一个槽位模块的状态,D2000~D2015 用于配置模块量程,一个字对 应一个槽位(数字量模块没有量程设置,也需要将其地址空出来),D1016~ D1017 对应 IOM 4RTD 的通道 A~通道 D,D1018~D1021 对应 IOM 4AI-I-H 的通道 A~通道 D,D2016~D2019 对应 IOM 4AO-I-H 的通道 A~通道 D。

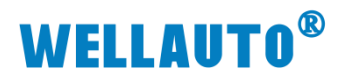

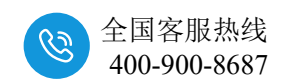

| 一款元件                |                               |              |                            |                |                                         |                     |                    |
|---------------------|-------------------------------|--------------|----------------------------|----------------|-----------------------------------------|---------------------|--------------------|
|                     | 20                            |              |                            |                |                                         | i 🖂 sta da          |                    |
| • 软元件名(N) [0100     |                               | 「TC设定值测觉目标   | $  \leftarrow \rightarrow$ |                |                                         | 호, 또                |                    |
| ○缓冲存储器(M)模          | 块起始(山)                        | ▼ (16进制)     | 地址                         | □ 款元件          |                                         |                     |                    |
|                     |                               |              |                            | ◎ 软元件名(1) □    | 2000                                    | ▼ TCì               | 設定值浏览目标            |
| 当前值更改(G)            | 2 ₩ M L                       | 0 16 详细(1) 打 | J开(                        | ○ 缓冲存储器(M)     | 模块起始(U)                                 |                     | ▼ (16进制) 地址(A)     |
| <u>软元件</u><br>D1000 | 7 E D C B A 9 8 7 6 5 4 3 2   |              | -                          | 当前值更改(G)       | 显示格式                                    | 2 32 64 ASC 10 16   | 详细(M)   打开(M)   保存 |
| D1001 0             | 0 0 0 0 0 0 0 0 0 0 0 0 0 0   | 0 0 0        | j]                         |                |                                         | at 123 1.23         | 1177 C             |
| D1002 0             | 0 0 0 0 0 0 0 0 0 0 0 0 0 0   | 0 0 0        | 1                          | 軟元件            | FEDCBA98                                | 376543210           | •                  |
| D1003 0             | 0 0 0 0 0 0 0 0 0 0 0 0 0 0   | 0 0 0        | 1                          | 12000          | 0000000                                 | 0 0 0 0 0 0 0 0 0   | 0                  |
| D1004 0             | 0 0 0 0 0 0 0 0 0 0 0 0 0 0   | 0 0 0        | 1                          | D2001          | 0000000                                 | 0 0 0 0 0 0 0 0 0   | 0                  |
| D1005 0             | 0 0 0 0 0 0 0 0 0 0 0 0 0 0   | 0 0 0        | 1                          | B2002          | 0000000                                 | 0 0 0 0 0 0 0 0 0   | 0                  |
| D1006 0             | 0 0 0 0 0 0 0 0 0 0 0 0 0 0   | 0 0 0        | 1                          | B2003          | 00000000                                | 0 0 0 0 0 0 0 0 0   | 0                  |
| D1007 0             | 0 0 0 0 0 0 0 0 0 0 0 0 0 0   | 0 0 0        |                            | 12004          | 00000000                                |                     | 0                  |
| D1008 0             | 0 0 0 0 0 0 0 0 0 0 0 0 0 0   | 0 0 0        |                            | 12005          | 0 0 0 0 0 0 0 0                         | 0 0 0 0 0 0 0 0 0 0 | 0                  |
| D1009 0             | 0 0 0 0 0 0 0 0 0 0 0 0 0 0   | 0 0 0        |                            | D2007          | 0000000                                 | 0 0 0 0 0 0 0 0 0   | 0                  |
| D1010 0             | 0 0 0 0 0 0 0 0 0 0 0 0 0 0 0 | 0 0 0        | 1                          | 02008          | 00000000                                | 0 0 0 0 0 0 0 0 0   | 0                  |
| D1011 0             |                               | 0 0 0        | 1                          | B2009          | 00000000                                | 0 0 0 0 0 0 0 0 0   | 0                  |
| D1012 0             |                               | 0 0 0        | 1                          | D2010          | 0000000                                 | 0 0 0 0 0 0 0 0 0   | 0                  |
| D1013 0             |                               | 0 0 0        | 1                          | D2011          | 0000000                                 | 0 0 0 0 0 0 0 0 0   | 0                  |
| D1014 0             |                               | 0 0 0        | 1                          | B2012<br>B9012 | 00000000                                |                     | 0                  |
| D1015 0             |                               | 0 0 0        | 1                          | 12013          | 0 0 0 0 0 0 0 0                         |                     | 0                  |
| D1016 0             | 0 0 0 0 0 1 0 1 0 0 0 0 1     | 1 0 1286     | 1                          | B2015          | 0000000                                 | 0 0 0 0 0 0 0 0 0   | 0                  |
| D1017 0             | 0 1 1 1 1 1 1 1 1 1 1 1 1 1   | 1 1 32767    | 1                          | D2016          | 0011111                                 | 0 1 0 0 0 0 0 0 0   | 16000              |
| D1018               | 1 1 1 1 1 1 1 1 1 1 1 1 1 1   | 1 1 32767    | 1                          | D2017          | 0000000                                 | 0 0 0 0 0 0 0 0 0   | 0                  |
| D1019               | 0 1 1 1 1 1 1 1 1 1 1 1 1 1 1 | 1 1 32767    | 1                          | D2018          | 0000000                                 | 0 0 0 0 0 0 0 0 0   | 0                  |
| B1020               |                               | 0 0 15968    | 1                          | D2019          | 0000000                                 | 0 0 0 0 0 0 0 0 0   | 0                  |
| D1021               |                               | 1 0 -34      | 1                          | 12020          | 00000000                                | 000000000           | 0                  |
| D1022               |                               | 0 1 -3       | 1                          | B2021<br>B2022 | 00000000                                |                     | 0                  |
| D1023               |                               | 1 0 -19      | 1                          | 02023          | 0 0 0 0 0 0 0 0                         |                     | 0                  |
| D1023               |                               | 0 0 0        |                            |                | 1-1-0-0-0-0-0-0-0-0-0-0-0-0-0-0-0-0-0-0 |                     |                    |
| 51024               |                               | 0 0          |                            |                |                                         |                     |                    |

图 4-16

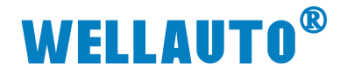

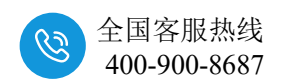

### 附录 I 地址对应说明

两个 IOM CCL 耦合器配置点数为 64 (占用 1 站)时,数据地址如下表:

|              |       | Fx-5U 映射均   | 也址          |                          |
|--------------|-------|-------------|-------------|--------------------------|
|              | 设置起   | 第1个耦合器数     | 第2个耦合器数     | IOM CCL                  |
|              | 始地址   | 据地址区        | 据地址区        |                          |
| 数字量输入        | X100  | X100~X177   | X200~X277   | IO. 0~I7.7(64DI)         |
| 数字量输出        | Y100  | Y100~Y177   | Y200~Y277   | QO. 0~Q7.7(64DI)         |
| 模拟量输入        | D1000 | D1016~D1031 | D1048~D1063 | AIWO~AIW30(16AI)         |
| 模拟量输出        | D2000 | D2016~D2031 | D2048~D2063 | AQWO $\sim$ AQW30 (16AQ) |
|              |       |             |             | 槽号 1~16 模块状态             |
| <b>横</b> 也垛太 | D1000 | D1000~D1015 | D1032~D1047 | 0: 模块正常                  |
| 快大小芯         | D1000 | D1000 D1015 | D1032 D1041 | 1: 模块总线错误                |
|              |       |             |             | 2: 模块未接电源                |
| 模块参数配置       |       |             |             | 槽号 1~16 模块量程/类           |
| (量程/类型       | D2000 | D2000~D2015 | D2032~D2047 | 型配置                      |
| 等)           |       |             |             | 具体配置详见附录二                |

#### 表I-I

两个 IOM CCL 耦合器配置点数为 128(占用 2 站)时,数据地址如下表:

|        | Fx-5U 映射地址 |               |                    |                          |
|--------|------------|---------------|--------------------|--------------------------|
|        | 设置起        | 第1个耦合器数       | 第2个耦合器数            | IOM CCL                  |
|        | 始地址        | 据地址区          | 据地址区               |                          |
| 数字量输入  | X100       | X100~X277     | X300~X477          | IO. 0~I15.7(128DI)       |
| 数字量输出  | Y100       | Y100~Y277     | Y300~Y477          | Q0.0~Q15.7(128D0)        |
| 模拟量输入  | D1000      | D1016~D1063   | D1080~D1143        | AIWO~AIW94(48AI)         |
| 模拟量输出  | D2000      | D2016~D2063   | D2080~D2143        | AQWO $\sim$ AQW94 (48AQ) |
|        |            |               |                    | 槽号 1~16 模块状态             |
| 横山舟太   | D1000      | D1000~D1015   | $D1064 \sim D1079$ | 0: 模块正常                  |
| 快大小芯   | D1000      | D1000, ~D1012 | 01004 - 01079      | 1: 模块总线错误                |
|        |            |               |                    | 2: 模块未接电源                |
| 模块参数配置 |            |               |                    | 槽号 1~16 模块量程/类           |
| (量程/类型 | D2000      | D2000~D2015   | D2064~D2079        | 型配置                      |
| 等)     |            |               |                    | 具体配置详见附录二                |

### 表 I - II

**WELLAUTO<sup>®</sup>** 

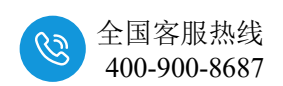

两个 IOM CCL 耦合器配置点数为 192(占用 3 站)时,数据地址如下表:

|                        | Fx-5U 映射地址       |                 |                 |                                                                                         |
|------------------------|------------------|-----------------|-----------------|-----------------------------------------------------------------------------------------|
|                        | 设<br>置<br>始<br>址 | 第1个耦合器<br>数据地址区 | 第2个耦合器<br>数据地址区 | IOM CCL                                                                                 |
| 数字量输入                  | X100             | X100~X377       | X400~X677       | IO. 0~I23.7(192DI)                                                                      |
| 数字量输出                  | Y100             | Y100~Y377       | Y400~Y677       | QO. 0~Q23.7(192D0)                                                                      |
| 模拟量输入                  | D1000            | D1016~D1095     | D1112~D1191     | AIWO $\sim$ AIW158(80AI)                                                                |
| 模拟量输出                  | D2000            | D2016~D2095     | D2112~D2191     | AQWO $\sim$ AQW158 (80AQ)                                                               |
| 模块状态                   | D1000            | D1000~D1015     | D1096~D1111     | <ul> <li>槽号 1~16 模块状态</li> <li>0: 模块正常</li> <li>1: 模块总线错误</li> <li>2: 模块未接电源</li> </ul> |
| 模块参数配<br>置(量程/<br>类型等) | D2000            | D2000~D2015     | D2096~D2111     | 槽号 1~16 模块量程/<br>类型配置<br>具体配置详见附录二                                                      |

#### 表 I -Ⅲ

两个 IOM CCL 耦合器配置点数为 256 (占用 4 站)时,数据地址如下表:

|        | Fx-5U 映射地址 |             |             |                           |
|--------|------------|-------------|-------------|---------------------------|
|        | 设置起        | 第1个耦合器数     | 第2个耦合器数     | IOM CCL                   |
|        | 始地址        | 据地址区        | 据地址区        |                           |
| 数字量输入  | X100       | X100~X477   | X500~X877   | IO. 0~I31.7(256DI)        |
| 数字量输出  | Y100       | Y100~Y477   | Y500~Y877   | QO. 0~Q31.7(256D0)        |
| 模拟量输入  | D1000      | D1016~D1127 | D1144~D1225 | AIWO~AIW222(112AI)        |
| 模拟量输出  | D2000      | D2016~D2127 | D2144~D2225 | AQWO $\sim$ AQW222(112AQ) |
| 模块状态   | D1000      | D1000~D1015 | D1128~D1143 | 槽号 1~16 模块状态<br>0: 模块正常   |
|        |            |             |             | 1: 模块总线错误<br>2: 模块未接电源    |
| 模块参数配置 |            |             |             | 槽号 1~16 模块量程/类            |
| (量程/类型 | D2000      | D2000~D2015 | D2128~D2143 | 型配置                       |
| 等)     |            |             | 具体配置详见附录二   |                           |

表 I -IV

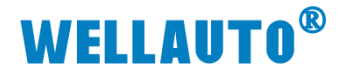

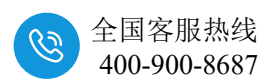

### 附录Ⅱ 模拟量、温度模块的量程(类型)配置

### II-I 模块量程配置

#### 1、IOM 4AI-M-H

| IOM 4AI-M-H 量程选择  |        |       |      |      |      |
|-------------------|--------|-------|------|------|------|
| 位                 | 山口     | Bit7  | Bit6 | Bit5 | Bit4 |
| 选择通道              | 里在     | (128) | (64) | (32) | (16) |
| 通道0量程选择           | ±10V   |       |      |      | 0    |
|                   | 0-20mA |       |      |      | 1    |
| 运送1 昆印冲权          | ±10V   |       |      | 0    |      |
| 週 <b>旦</b> 1里住此件  | 0-20mA |       |      | 1    |      |
| 通送り畳印法区           | ±10V   |       | 0    |      |      |
| <b>週</b> 但 2 里柱远挥 | 0-20mA |       | 1    |      |      |
| ふ送 2 早知 法 权       | ±10V   | 0     |      |      |      |
| <b>地坦)</b> 里住此件   | 0-20mA | 1     |      |      |      |

| IOM 4AI-M-H 滤波配置      |     |     |     |     |  |
|-----------------------|-----|-----|-----|-----|--|
| 位 Bit4 Bit3 Bit1 Bit0 |     |     |     |     |  |
| 滤波方式                  | (8) | (4) | (2) | (1) |  |
| 正常滤波                  | 0   | 0   | 0   | 0   |  |
| 无滤波                   | 0   | 0   | 0   | 1   |  |
| 强滤波                   | 0   | 0   | 1   | 0   |  |

### 2、IOM 8AI-I-H

| IOM 8AI-I-H 选择使能通道 |       |      |      |      |  |  |
|--------------------|-------|------|------|------|--|--|
| 位                  | Bit7  | Bit6 | Bit5 | Bit4 |  |  |
| 选择通道               | (128) | (64) | (32) | (16) |  |  |
| 使能通道 0-通道 7        | 0     | 0    | 0    | 0    |  |  |
| 使能通道 0-通道 5        | 0     | 0    | 0    | 1    |  |  |
| 使能通道 0-通道 3        | 0     | 0    | 1    | 0    |  |  |
| 使能通道 0-通道 1        | 0     | 0    | 1    | 1    |  |  |

| IOM 8AI-I-H 滤波配置      |     |     |     |     |  |
|-----------------------|-----|-----|-----|-----|--|
| 位 Bit4 Bit3 Bit1 Bit0 |     |     |     |     |  |
| 滤波方式                  | (8) | (4) | (2) | (1) |  |
| 正常滤波                  | 0   | 0   | 0   | 0   |  |
| 无滤波                   | 0   | 0   | 0   | 1   |  |
| 强滤波                   | 0   | 0   | 1   | 0   |  |

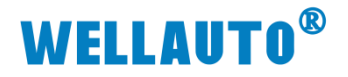

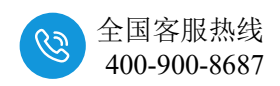

#### 3、IOM 8AI-I-H

| IOM 8AI-I-H 选择使能通道    |       |      |      |      |  |  |
|-----------------------|-------|------|------|------|--|--|
| 位 Bit7 Bit6 Bit5 Bit4 |       |      |      |      |  |  |
| 选择通道                  | (128) | (64) | (32) | (16) |  |  |
| 使能通道 0-通道 7           | 0     | 0    | 0    | 0    |  |  |
| 使能通道 0-通道 5           | 0     | 0    | 0    | 1    |  |  |
| 使能通道 0-通道 3           | 0     | 0    | 1    | 0    |  |  |
| 使能通道 0-通道 1           | 0     | 0    | 1    | 1    |  |  |

| IOM 8AI-I-H 滤波配置      |     |     |     |     |  |
|-----------------------|-----|-----|-----|-----|--|
| 位 Bit4 Bit3 Bit1 Bit0 |     |     |     |     |  |
| 滤波方式                  | (8) | (4) | (2) | (1) |  |
| 正常滤波                  | 0   | 0   | 0   | 0   |  |
| 无滤波                   | 0   | 0   | 0   | 1   |  |
| 强滤波                   | 0   | 0   | 1   | 0   |  |

### 4、IOM 4AO-I-H

| IOM 4AO-I-H 量程配置          |     |     |     |     |  |  |
|---------------------------|-----|-----|-----|-----|--|--|
| 位 Bit 3 Bit 2 Bit 1 Bit 0 |     |     |     |     |  |  |
| 量程                        | (8) | (4) | (2) | (1) |  |  |
| 0-20mA                    | 0   | 0   | 0   | 0   |  |  |
| 4-20mA                    | 0   | 0   | 0   | 1   |  |  |

### 5、 IOM 4AO-U-H

| IOM 4AO-U-H 量程配置 |                           |     |     |     |  |  |  |
|------------------|---------------------------|-----|-----|-----|--|--|--|
| 位                | 位 Bit 3 Bit 2 Bit 1 Bit 0 |     |     |     |  |  |  |
| 量程               | (8)                       | (4) | (2) | (1) |  |  |  |
| ±10V             | 0                         | 0   | 0   | 0   |  |  |  |
| 0-10V            | 0                         | 0   | 0   | 1   |  |  |  |

### 6、 IOM 8AO-I-Н

| IOM 8AO-I-H 量程配置 |       |       |       |       |  |
|------------------|-------|-------|-------|-------|--|
| 位                | Bit 3 | Bit 2 | Bit 1 | Bit 0 |  |
| 量程               | (8)   | (4)   | (2)   | (1)   |  |
| 0-20mA           | 0     | 0     | 0     | 0     |  |
| 4-20mA           | 0     | 0     | 0     | 1     |  |

### 7、 ІОМ 8АО-U-Н

| IOM 8AO-U-H 量程配置 |       |       |       |       |  |
|------------------|-------|-------|-------|-------|--|
| 位                | Bit 3 | Bit 2 | Bit 1 | Bit 0 |  |
| 量程               | (8)   | (4)   | (2)   | (1)   |  |
| ±10V             | 0     | 0     | 0     | 0     |  |
| 0-10V            | 0     | 0     | 0     | 1     |  |

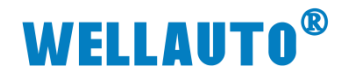

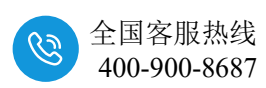

### II-II IOM 4RTD/IOM 8RTD 参数配置

| 产品型号                        | 弓 IOM 4RTD/IOM 8RTD        |      |       |      |  |  |  |  |
|-----------------------------|----------------------------|------|-------|------|--|--|--|--|
| 热电阻类型                       | bit3                       | bit2 | bit1  | bit0 |  |  |  |  |
| 0: 100ΩPt 0.003850(Default) | 0                          | 0    | 0     | 0    |  |  |  |  |
| 1: 1000Ω Pt 0.003850        | 0                          | 0    | 0     | 1    |  |  |  |  |
| 2: 100Ω Pt 0.003920         | 0                          | 0    | 1     | 0    |  |  |  |  |
| 3: 1000Ω Pt 0.003920        | 0                          | 0    | 1     | 1    |  |  |  |  |
| 4: 100Ω Pt 0.00385055       | 0                          | 1    | 0     | 0    |  |  |  |  |
| 5: 1000Ω Pt 0.00385055      | 0                          | 1    | 0     | 1    |  |  |  |  |
| 6: 100Ω Pt 0.003916         | 0                          | 1    | 1     | 0    |  |  |  |  |
| 7: 1000Ω Pt 0.003916        | 0                          | 1    | 1     | 1    |  |  |  |  |
| 8: 100Ω Pt 0.003902         | 1                          | 0    | 0     | 0    |  |  |  |  |
| 9: 1000Ω Pt 0.003902        | 1                          | 0    | 0     | 1    |  |  |  |  |
| 11: 100Ω Ni 0.006720        | 1                          | 0    | 1     | 1    |  |  |  |  |
| 12: 1000Ω Ni 0.006720       | 1                          | 1    | 0     | 0    |  |  |  |  |
| 13: 100Ω Ni 0.006178        | 1                          | 1    | 0     | 1    |  |  |  |  |
| 14: 1000Ω Ni 0.006178       | 1                          | 1    | 1     | 0    |  |  |  |  |
| 断线检测报警                      |                            |      |       |      |  |  |  |  |
|                             | IOM 4RTD 通道1断线报警配置:        |      |       |      |  |  |  |  |
| bit4                        | IOM 8RTD 通道 1、2 断线报警配置:    |      |       |      |  |  |  |  |
| 2101                        | 0: 是;                      |      |       |      |  |  |  |  |
|                             |                            |      |       |      |  |  |  |  |
|                             | IOM 4RTD                   |      |       |      |  |  |  |  |
| bit5                        | IUM 8KID 进退 3、4 断线拔警配直:    |      |       |      |  |  |  |  |
|                             | 0: 定;<br>1. 否              |      |       |      |  |  |  |  |
|                             | 1; 口。<br>IOM 4RTD 通道 3 断线报 |      |       |      |  |  |  |  |
|                             | IOM 8RTD 通道 5、6 断线报警配置.    |      |       |      |  |  |  |  |
| bit6                        | 0: 是;                      |      |       |      |  |  |  |  |
|                             | 1: 否。                      |      |       |      |  |  |  |  |
|                             | IOM 4RTD 通道 4 断线报警配置:      |      |       |      |  |  |  |  |
| h:47                        | IOM 8RTD 通道 7、8 断线报警配置:    |      |       |      |  |  |  |  |
| DIC /                       | 0: 是;                      |      |       |      |  |  |  |  |
|                             |                            | 1:   | 1: 否。 |      |  |  |  |  |

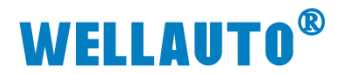

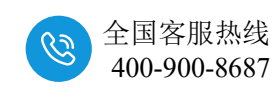

### II-III IOM 4TC-S 参数配置

| IOM 4TC-S     |      |                  |      |     |      |  |
|---------------|------|------------------|------|-----|------|--|
| 热电偶类型         | bit2 |                  | bit1 |     | bit0 |  |
| J(缺省)         | 0    |                  | 0    |     | 0    |  |
| K             |      | 0                | 0    |     | 1    |  |
| Т             |      | 0                | 1    |     | 0    |  |
| Е             |      | 0                | 1    |     | 1    |  |
| R             |      | 1                | 0    |     | 0    |  |
| S             | 1    |                  | 0    |     | 1    |  |
| N             | 1    |                  | 1    |     | 0    |  |
| +/-80mV       |      | 1                | 1    |     | 1    |  |
|               |      | bit3             |      |     |      |  |
| 断线检测方向        |      | 0: 正标定(+32767 度) |      |     |      |  |
|               |      | 1: 负标定(-32768度)  |      |     |      |  |
| 保留            |      |                  | bit4 |     |      |  |
| 是否进行冷端补偿      |      | bit5             |      |     |      |  |
|               |      | 0: 是             |      |     |      |  |
|               |      | 1: 否             |      |     |      |  |
| 温度补偿方式        |      | bit7             |      | bt6 |      |  |
| 本地冷端补偿 0      |      |                  | 0    |     |      |  |
| 外部补偿:         |      |                  |      |     |      |  |
| 外接 NTC 通道作为本地 |      | 1                |      |     | 0    |  |
| 温度冷端补偿        |      |                  |      |     |      |  |

| 表Ⅱ | -Ш |
|----|----|
|----|----|

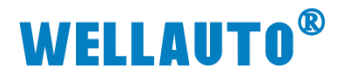

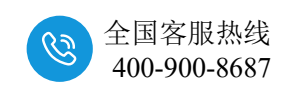

### II-IV IOM 8TC 参数配置

| IOM 8TC       |      |                 |      |   |      |  |
|---------------|------|-----------------|------|---|------|--|
| 热电偶类型         | bit2 |                 | bit1 |   | bit0 |  |
| J(缺省)         | 0    |                 | 0    |   | 0    |  |
| K             |      | 0               | 0    |   | 1    |  |
| Т             | 0    |                 | 1    |   | 0    |  |
| E             | 0    |                 | 1    |   | 1    |  |
| R             | 1    |                 | 0    |   | 0    |  |
| S             | 1    |                 | 0    |   | 1    |  |
| N             | 1    |                 | 1    |   | 0    |  |
| +/-80mV       | 1    |                 | 1    |   | 1    |  |
|               |      | bit3            |      |   |      |  |
| 断线检测方向        |      | 0:正标定(+32767度)  |      |   |      |  |
|               |      | 1: 负标定(-32768度) |      |   |      |  |
| 保留            |      | bit4            |      |   |      |  |
| 是否进行冷端补偿      |      | bit5            |      |   |      |  |
|               |      | 0: 是            |      |   |      |  |
|               |      | 1: 否            |      |   |      |  |
| 温度补偿方式        |      | bit7            |      |   | bt6  |  |
| 本地冷端补偿        |      | 0               |      | 0 |      |  |
| 外部补偿:         |      |                 |      |   |      |  |
| 外接 NTC 通道作为本地 |      | 1               |      | 0 |      |  |
| 温度冷端补偿        |      |                 |      |   |      |  |

| 表]] | [-IV |
|-----|------|
|-----|------|